# **PROCEDURE FOR MYVIEW RECORDING SICKNESS**

## **OVERVIEW**

Regardless of the length of the absence any sickness period should be entered into MyView – it is no longer only recorded if over half a day. For example, if an employee leaves work early and claims the time as sick (as opposed to flexi time) this absence should be entered into MyView even if this is an hour. Please refer to the Managing Absence at work Policy (section 11.7)

All routine medical, dental or ophthalmic appointments etc should be entered onto the MyView system by the employee as Paid Leave (with the correct selected reason) and authorised by the manager. The time entered should be in accordance with the Managing Absence Policy (section 11.7):

- Routine medical, dental, ophthalmic appointments (including treatment) and complementary therapies (where this is recommended by a G.P or the Occupational Health Service) that is not at a hospital should, where possible, be arranged to take place outside normal working hours (outside core time for employees on Flexitime).
- It is recognised that sometimes the appointments may need to be within working hours and where there are particular difficulties (e.g. employees not on flexitime who are unable to obtain an appointment outside working hours) managers will attempt to accommodate reasonable requests subject to service considerations.
- For those employees on Flexitime, if it is not possible to arrange an appointment outside of core time, **up to 1 hour** may be claimed in the adjustment panel.
- Where the employee is referred for treatment by their GP at a hospital or other such clinic and the treatment lasts for half a day or more, the absence can either be treated as sickness and may qualify for sick pay or taken as flexitime (and not count as sickness absence/qualify for sick pay).
- Adjustment hours under flexi/sick leave cannot be claimed for treatments that are not specifically recommended by a GP

Please refer to the process map at the end of the document for details of the workflow now being used to record sickness using MyView. The general principals of this (where an employee is absent for a day or more) are:

- 1. Day 1 Employee rings in sick and the manager records the absence on MyView as an openended sickness absence.
- 2. Either The employee returns to work within 7 days and completes the My Form; **Self Certification Sick form** which automatically goes to the Manager to authorise.
- 3. Or if the employee returns after 7 days a medical certificate must be given directly to the manager
- 4. In both situations the manager conducts a Return to Work interview with the employee (using the My Team Form **Absence Return to Work Interview** )
- 5. The manager updates the absence on MyView

# **STEP 1 – RECORDING SICKNESS IN MY PEOPLE - MYTEAM TIME**

This area enables the manager to record a sickness absence for their team member.

#### My Team Time

- Time Management
- Leave Entitlements

#### **Time Management**

The **Time Management** option is the main menu and it displays a list of your claims/requests already made for your team members

Input for sickness is started in the same screen you would use to request other absence / additional hours so you will need to select the **Time Management – Employee View button** 

- To enter sickness select the **individual employee** from your Team list
- Click Next

| For ac        | dditional help, please see th      | e 'Guidance'                    |
|---------------|------------------------------------|---------------------------------|
| Time          | Management - Employee View         | Time Management - Calendar View |
| Open          | 1                                  |                                 |
| Subn          | nitted                             |                                 |
| Auth          | orised                             |                                 |
| With          | drawn                              |                                 |
| Rejec         | sted                               |                                 |
| Fime Manag    | lement<br>loyee                    |                                 |
| Select Option | O People Individually O Direct Rep | orts                            |

★ → My Dashboard → My Time Management

Time Management

| Employee Name | Employee Number | Post                           |
|---------------|-----------------|--------------------------------|
| Tina Turner   | 24966           | Director of IT Services        |
| + Lou Spence  | 24968           | IT Service Manager 1           |
| Ralph Gleason | 24969           | Magazine Publisher             |
| Jann Wenner   | 24967           | Rolling Stones Magazine Editor |

• Select the date to start the sickness from on the calendar grid right click (or double click) and choose Add -Sickness

| - Calendar Viev | v' optic<br>We | on to ac<br>ek E | cess th<br>ndin | ne 'Tear<br><b>g 2</b> 1 | m Calenda<br><b>I/05/201</b> | r'<br>6 🌃     |          |            |          |            |           |            | Next >   |
|-----------------|----------------|------------------|-----------------|--------------------------|------------------------------|---------------|----------|------------|----------|------------|-----------|------------|----------|
| Sunday          | Mond           | ау               |                 | Tuesday                  |                              | Wednesday     |          | Thursday   |          | Friday     |           | Saturday   |          |
| 15/05/2016      | 16/05          | /2016            |                 | 17/05/2010               | 8                            | 18/05/2016    |          | 19/05/2016 |          | 20/05/2016 |           | 21/05/2016 | }        |
| Type Hrs/Ca     | ash Type       |                  | Hrs/Cash        | Туре                     | Hrs/Cash                     | Туре          | Hrs/Cash | Туре       | Hrs/Cash | Туре       | Hrs/Cash  | Туре       | Hrs/Cash |
|                 |                |                  |                 | SCK                      | 6.00                         | HOL           | 4.00     |            |          |            |           |            |          |
|                 |                | BHL              | Bank            | Holiday                  |                              |               |          | Add        |          |            |           |            |          |
|                 |                | FLX              | Flexi           | Leave -                  | When cred                    | it is availat | ole      | View       |          |            |           |            |          |
|                 |                | HOL              | Holid           | ay                       |                              |               |          | Edit       |          |            |           |            |          |
|                 |                | IVP              | Paid            | Leave -                  | Discretiona                  | rv            |          | Delete     |          |            |           |            |          |
|                 |                | I VII            | Unna            | id Leave                 | - Discretio                  | narv          |          |            |          |            |           |            |          |
|                 |                | 000              | Oiste           |                          | Distretto                    | nary          |          |            |          |            |           |            |          |
|                 |                | SCK              | SICK            | less                     |                              |               |          |            |          |            |           |            |          |
|                 |                | SKI              | Indus           | strial Inju              | iry                          |               |          |            |          |            |           |            |          |
|                 |                | CAS              | Casi            | al Hours                 | - Zero Hou                   | irs Contrac   | t        |            |          |            |           |            |          |
|                 |                | ET               | Addit           | ional Ua                 |                              |               |          |            |          |            |           |            |          |
|                 |                |                  | Addi            |                          | urs                          |               |          |            |          |            |           |            |          |
|                 |                | REG              | venu            | ie ree                   |                              |               |          |            |          |            |           |            |          |
|                 |                | SUP              | Supp            | ly Teach                 | ners - Hours                 | ÷             |          |            |          |            |           |            |          |
|                 |                | UH               | Unso            | ciable H                 | lours - Hour                 | s worked 8    | 3pm-6am  |            |          | View Fu    | II Screen | Print      | Cancel   |
|                 |                | WKE              | Wker            | nd/Bnk H                 | lol Enh - Co                 | ontracted to  | o work   |            |          |            |           |            |          |
|                 |                | YHL              | Yout            | h Hours                  | Includina H                  | olidav        |          |            |          |            |           |            |          |
|                 |                |                  |                 |                          |                              | /             |          |            |          |            |           |            |          |

- Add as much to the screen as you know at the time and leave the sickness as **Open Ended**, (some fields are only completed when ending a sickness period).
- DO NOT ENTER THE END DATE UNTIL THE EMPLOYEE HAS ACTUALLY RETURNED TO WORK even if you are told that the employee will be returning on a certain date.
- You should not enter multiple records to cover one occurrence of sickness as long as the sickness runs concurrently. You do not need to start and finish sickness records based on medical certificates as long as it runs concurrently.

Before submitting you will need to confirm planned work time. This is to check the hours the employee is expected to work on the days you are entering as sick. If these are not correct (generally for staff who may work rotas) change the work pattern before saving.

**NB** – It is only possible to change the work plan within the same contracted hours recorded against the employees post. For example, for a 37 hr contracted post you could change the daily hours up and down to reflect what is actually worked (and agreed) but the total must remain at 37hrs

The open ended sickness has now been recorded and will be used by Payroll when calculating pay.

| It is recommended that you refer to the relevant policy before completing any Time Management input and/or authorisation. Please use the Time Management guidance for details on how to use this area of MyView |                                                                            |  |  |  |  |  |  |
|----------------------------------------------------------------------------------------------------|----------------------------------------------------------------------------|--|--|--|--|--|--|
| We suggest that you use the 'Time N                                                                                                    | anagement - Team View' option to enter your absence/claims for extra hours |  |  |  |  |  |  |
| You will need to use the 'Time Mana,<br>Type                                                                                                    | ement - Calendar View' option to access the 'Team Calendar'<br>Sickness    |  |  |  |  |  |  |
| Comments                                                                                                    | Rang in sick                                                               |  |  |  |  |  |  |
|                                                                                                    | Dates Full Day Part Day Open Ended Time Hours off                          |  |  |  |  |  |  |
| From *                                                                                                    | 19/05/2016 🗰 💿 🔿                                                           |  |  |  |  |  |  |
| To *                                                                                                    |                                                                            |  |  |  |  |  |  |
| Total Time                                                                                                    | hours mins hrs decimal<br>0.00 Confirm planned work time                   |  |  |  |  |  |  |
| Reason *                                                                                                    | Select                                                                     |  |  |  |  |  |  |
| Cert Type                                                                                                    | Select V                                                                   |  |  |  |  |  |  |
| Auth Cert Produced                                                                                                    | Yes 🔿 No 💿                                                                 |  |  |  |  |  |  |
| Certificate Expiry Date                                                                                                    |                                                                            |  |  |  |  |  |  |
| Return To Work Interview Date                                                                                                    |                                                                            |  |  |  |  |  |  |
| Link Date                                                                                                    |                                                                            |  |  |  |  |  |  |
|                                                                                                    |                                                                            |  |  |  |  |  |  |

#### **Industrial Injury**

Before a Manager enters an Industrial Injury absence, advice and guidance should be sought from a member of the HR Advisors team to ensure the absence is to be treated as Industrial for purposes of sick pay.

If the absence is to be treated as Industrial, the manager should select **Industrial Injury** when entering the absence. The rest of the procedure is then the same for the Manager.

It is important that the Manager is aware that entering an Industrial Injury absence could affect the entitlement for the employee who will then be paid Industrial Sick Pay. The Manager also needs to ensure that they have complied with the Health & Safety Policy for reporting the accident; and that they have also considered the Personal Accident Policy (found in the Managing Attendance policy).

### **STEP 2 – THE EMPLOYEE RETURNS TO WORK WITHIN 7 DAYS**

As the employee has returned to work within 7 days they are able to self-certify the absence. To do this the employee should complete the form available on **MyView My Forms** menu

The employee needs to:

•

- Click **My Forms** from the menu on the left
- In the **My Forms** screen you will see a list of any forms have already been submitted, authorised or rejected.

To open a new form click the Select drop down, choose the form – Self Certification Sick Form

|                     | Select  | ~ | Select<br>New Vehicle Up                                 |
|---------------------|---------|---|----------------------------------------------------------|
|                     |         |   | Maternity Leave<br>Self Certification<br>Establishment C |
| and click on Comple | te Form |   | Name, DoB, Nat<br>Vehicle Certifica                      |

--Select-New Vehicle Update Maternity Leave Self Certification Sick Form Establishment Control Form Name, DoB, National Insurance Number Vehicle Certificate Update Paternity Leave LGPS - APC - Request for contract Addition of a Sort Code in My View

My Forms

A copy of the form (as at June 16) is attached below. The \* indicates any mandatory fields

The fields to be completed are self explanatory and the dates used should tie up with the dates the manager has entered as absence.

'Times' are not important on this form as the actual pay calculations are based on the manager input – This form is for self certification purposes only

When you submit the form it will go to your manager for authorisation and prompt them to hold a Return to Work interview and to **close the current open ended sickness** they have set up for you on the system. **(Managers - See step 5)** 

| Forms (CSTR012,Tin Tin)<br>This area displays a history of previously submitted forms which can b<br>To complete a new form choose the appropriate option from the 'Sele<br>Details of the selected form will be shown below | e reviewed at any time.<br>ect' menu.                                                        |
|----------------------------------------------------------------------------------------------------|----------------------------------------------------------------------------------------------|
| Questions marked with an * are mandatory questions<br>Self Certification Sick Form                                                                                                    |                                                                                              |
| What is this form for?<br>If you have been on a sickness absence for 7 calendar days or<br>you need to complete this form on your return to work                                                                             | less, and you have not been supplied with a doctors certificate for the absence period, then |
| Please complete the details below in connection with your rece<br>phased working pattern)                                                                                                    | nt absence once you have returned to work (even if your return to work is on a reduced or    |
| If you have been on a sickness absence for a period of 8 calend<br>directly to your manager                                                                                                    | lar days or more, you will need to obtain a doctors certificate which should be given        |
| If you have any queries please contact hrsupport@torbay.gov.u                                                                                                    | ık                                                                                           |
| Sickness - Self Certification                                                                                                    |                                                                                              |
| Please provide information regarding the periodd of sickness w                                                                                                    | rhich lasted 7 calendar days or less                                                         |
| * Start Date                                                                                                    |                                                                                              |
| * End Date                                                                                                    |                                                                                              |
| * Absence Reason                                                                                                    | Select                                                                                       |
| Comments                                                                                                    |                                                                                              |
| Please enter any additional information that may help us proces                                                                                                    | ss your form                                                                                 |
|                                                                                                    | ·<br>·                                                                                       |
| Comments                                                                                                    |                                                                                              |
|                                                                                                    |                                                                                              |
| The submission of this form will serve as your self certification                                                                                                    | record and a copy will be forwarded to your manager                                          |
|                                                                                                    | Back Submit                                                                                  |
|                                                                                                    | © 2016 NorthgateArinso UK Ltd. All rights reserved. No unauthorised ac                       |

# **STEP 3 – THE EMPLOYEE RETURNS TO WORK AFTER 7 DAYS**

If the employee returns after 7 days a medical certificate must be given directly to the manager on their return or when the document is readily available if the employees' absence continues.

#### It is the manager's responsibility to ensure the sickness absence is covered by a medical certificate. Please be aware that sickness absence of more than 7 days that is not covered by a medical certificate could affect the employee's pay.

When the employee gives the medical certificate to their manager on their return, it will prompt them to hold a Return to Work interview and to **close the current open ended sickness** they have set up for you on the system **(Managers - See step 5).** 

When updating sickness on the system the manager will receive an email confirmation (on start and completion). The email will include details of what has been entered.

The manager should scan and upload a copy of the medical certificate as follows:

- Scan the entire certificate (i.e. front and back, if necessary) to your PC/device. Save as a pdf file using the naming convention Surname\_Forename\_EmployeeNumber\_DDMMYYYY(from date) – DDMMYYYY(to date)
- Check that the content of the file is clearly legible
- Select the individual employee from the My Team list
- Click on **My Team Documents**
- Click on Medical Certificates
- Click on **Upload a new document**
- Click on Browse... button, select the scanned document and click Open
- Click Submit

The manager should then return the medical certificate to the employee and delete the scanned copy from their PC/device.

If the wrong file is uploaded or the file is uploaded against the wrong employee please contact MyView support to remove the file.

If the medical certificate can't be scanned a picture can be taken with a mobile phone or tablet and this image can be uploaded following the guidelines above. If this is not possible, the manager should forward the paper certificate to HR Admin (attached to a copy of the email mentioned above which is sent to the manager).

#### Long Term Sick

When adding sickness to the system the manager will not need to close and open a new sick record each time a new medical certificate is received. The manager should leave the sickness as open ended until the employee actually returns but it is important that all medical certificates are uploaded against the employee record or sent to HR Admin attached to the email (as described above).

However, it is important that you accurately record any breaks in this continued absence.

Recording sickness in this manner means that you should not need to use the **Linked Date** field which ties sickness records together for monitoring absence occurrence an important trigger used for absence monitoring).

If at any time you think you will need to use the **Linked Date** field please contact MyView support before hand.

### **Step 4 – Return to Work Interview**

Regardless of whether step 2 or 3 is followed above the manager should conduct a Return to Work interview with the employee. To do this the Manager should complete the form available on MyView / My People / Select Employee / My Team Forms / Absence – Return to Work Interview with the

employee.

A copy of the form (as at June 16) is attached below. The \* indicates any mandatory fields

The fields to be completed are self explanatory and the dates used should tie up with the dates the manager has entered as absence.

The form should be completed by the manager on the employee's behalf and then being 'agreed' (authorised) by the employee after submission

| This area displays a history of previously submitted forms which o<br>To complete a new form choose the appropriate option from the<br>Details of the selected form will be shown below                                                                                                    | an be reviewed at any time.<br>-Select' menu.                                                                                                    |
|----------------------------------------------------------------------------------------------------|----------------------------------------------------------------------------------------------------|
| Questions marked with an * are mandatory questions                                                                                                    |                                                                                                    |
| Absence - Return to Work Interview                                                                                                    |                                                                                                    |
| What is this form for?<br>This form is for managers to gather information as part of t<br>role, department or organisation that the employee may ha<br>A new form must be completed for each period of absence<br>work then the Phased Return to Work form also needs com<br>If you have any queries please contact MyViewSupport@to | he Absence Policy as well as impart information regarding any details about the employees<br>ve missed due to the absence. It will not affect any other part of the absence process<br>once the employee has returned to work. If the employee is returning on a phased return to<br>pleting. This form can be found on 'inSIGHT'<br>rbay.gov.uk |
| Return To Work - Absence Details                                                                                                    |                                                                                                    |
| This section refers to the absence from which the employe                                                                                                    | e has just returned                                                                                                    |
| • End Date                                                                                                    |                                                                                                    |
| • Confirm the nature of the absence                                                                                                    |                                                                                                    |
| • Is the employee is now fit to fully resume their duties?                                                                                                    | ○ No<br>○ Yes                                                                                                    |
| Return To Work - Assistance Details                                                                                                    |                                                                                                    |
| Were any means of support or provision of information dis                                                                                                    | cussed at the return to work interview? If ves. please give details below.                                                                                                    |
|                                                                                                    |                                                                                                    |
| Details of any support the manager may be able to provide to                                                                                                    |                                                                                                    |
| assist the employee to avoid further absences.                                                                                                    | Ĵ                                                                                                    |
| This may include a temporary adjustment to duties (on the                                                                                                    |                                                                                                    |
| would be necessary if there was a long-term medical problem)                                                                                                    |                                                                                                    |
| that could include an element of Home Working (please refer to<br>the relevant policy). If any adjustments impact on colleagues.                                                                                                    |                                                                                                    |
| they should be advised of the reason so as to secure their                                                                                                    | _                                                                                                    |
| cause of the absence, or the problem was the sickness of a                                                                                                    | e                                                                                                    |
| dependant advice on appropriate support and procedures shou<br>be sought from HR                                                                                                    | ld                                                                                                    |
| Detail anything discussed with the employee regarding the role                                                                                                    |                                                                                                    |
| department or organisation that the employee had missed durin                                                                                                    | g                                                                                                    |
| their absence                                                                                                    | ✓                                                                                                    |
| Detail any discussions with the employee (where appropriate)                                                                                                    |                                                                                                    |
| regarding the need for any absence review due to their level of<br>absence                                                                                                    | $\bigcirc$                                                                                                    |
|                                                                                                    |                                                                                                    |
| Comments                                                                                                    |                                                                                                    |
| Please enter any additional information that may help us pr                                                                                                    | ocess your form                                                                                                    |
| Comments                                                                                                    |                                                                                                    |
|                                                                                                    | ~                                                                                                    |
|                                                                                                    |                                                                                                    |
|                                                                                                    | Back Submit                                                                                                    |
|                                                                                                    | © 2016 NorthgateArinso UK Ltd. All rights reserved. No unauthorised a                                                                                                    |

### **STEP 5 – THE MANAGER UPDATES THE ABSENCE ON MYVIEW**

Once the employee is back to work and the certificates have been checked and the Return to Work interview has taken place it is vitally important that the manager then goes back into MyView and updates the' open ended' sickness record to close it down.

As well as the obvious affects the absence record will have on pay calculations it is worth remembering that an absence record may also impinge on any **Delegations** set up where the **Absence** flag has been ticked.

#### **Closing an Open Ended Sickness Record**

Find the original sickness record on your team calendar

My people / My Team Time / Time Management / Time Management – Team View Select, People Individually, Direct Reports or Whole Team and use the calendar to locate the original sickness record

Right Click on the record and select EDIT

|     | < Previous       |              |              |      |              | ١        | Ne   | ek Endin   | g    | 06/08/201  | 6    |            |      |            |      |            |      | Next >     |
|-----|------------------|--------------|--------------|------|--------------|----------|------|------------|------|------------|------|------------|------|------------|------|------------|------|------------|
| 4   |                  |              |              | S    | unday        |          |      | Monday     |      | Tuesday    |      | Wednesday  |      | Thursday   |      | Friday     |      | Saturday   |
|     |                  |              | Avg Weekly   | 31/  | 07/2016      | 3        |      | 01/08/2016 |      | 02/08/2016 |      | 03/08/2016 |      | 04/08/2016 |      | 05/08/2016 |      | 08/08/2016 |
| a l | Name             | Employee No. | Contract Hrs | Туре | н            | Irs/Cash | Туре | Hrs/Cash   | Type | Hrs/Cash   | Туре | Hrs/Cash   | Type | Hrs/Cash   | Туре | Hrs/Cash   | Туре | Hrs/Cash   |
|     | DeeDum Dawson AM | CSTR046      | 37           | SCK  |              | 7.40     |      |            |      |            |      |            |      |            |      |            |      |            |
|     | Dee Dawson PM    | CSTR047      | 37           | Add  | - <b>→</b> [ |          |      |            |      |            |      |            |      |            |      |            |      |            |
|     |                  |              |              | View |              |          |      |            |      |            |      |            |      |            |      |            |      |            |
| 1   |                  |              |              | Edit |              |          |      |            |      |            |      |            |      |            |      |            |      |            |
|     |                  |              |              | Dele | te           |          |      |            |      |            |      |            |      |            |      |            |      |            |

In the **To** \* line, first click on Full or Part Day and then enter the return date and time (if required).

Please note that you will not be able to enter the return date until you click on the Full or Part Date button.

Up date the rest of the screen depending on the certification you have received and Submit

Although you will be able to see the sickness record created on the initial **Time Management** screen (below), you are not able to edit the record by selecting it from here (as this is view only mode and shows a history of submissions only)

| Time Manageme | nt - Team View   | dar View |                                   |            |            |        |
|---------------|------------------|----------|-----------------------------------|------------|------------|--------|
| pen           |                  |          |                                   |            |            |        |
| Created Date  | Employee         | Туре     | Description                       | From       | То         | Action |
| 17/08/2016    | Dee Dawson PM    | SCK      | Sickness                          | 22/08/2016 |            | Add    |
| 03/08/2016    | DeeDum Dawson AM | SCK      | Sickness                          | 02/08/2016 |            | Add    |
| 14/06/2016    | DeeDum Dawson AM | ADD      | Additional Hours - Above Contract | 16/05/2016 |            | Add    |
| 14/06/2016    | DeeDum Dawson AM | ADD      | Additional Hours - Above Contract | 31/05/2016 |            | Add    |
| ubmitted      |                  |          |                                   |            |            |        |
| uthorised     |                  |          |                                   |            |            |        |
| Created Date  | Employee         | Туре     | Description                       | From       | То         | Action |
| 18/08/2016    | DeeDum Dawson AM | SCK      | Sickness                          | 18/08/2016 |            | Add    |
| 18/08/2016    | DeeDum Dawson AM | SCK      | Sickness                          | 31/07/2016 | 10/08/2016 | Delete |

#### Delete a Sickness Record

If a sickness absence has been entered incorrectly the manager can delete the entry.

- As above go to the calendar you used for entering the original absence record from the MyPeople tab and locate the record you wish to delete
- Right click on the entry and select Delete
- The detail of the record will then be displayed for you to check and if you still want to delete the record click on the **Submit** button, otherwise you can **Cancel** out of the record

|          | Tuesday    |          | Wednesday  |  |  |
|----------|------------|----------|------------|--|--|
|          | 17/05/2016 |          | 18/05/2016 |  |  |
| Hrs/Cash | Туре       | Hrs/Cash | Туре       |  |  |
|          | SCK        | 6.00     | HOL        |  |  |
|          | SCK        | 7.40     | HOL        |  |  |
|          | Add        | •        |            |  |  |
|          | View       |          |            |  |  |
|          | Edit       |          |            |  |  |
|          | Delete     |          |            |  |  |

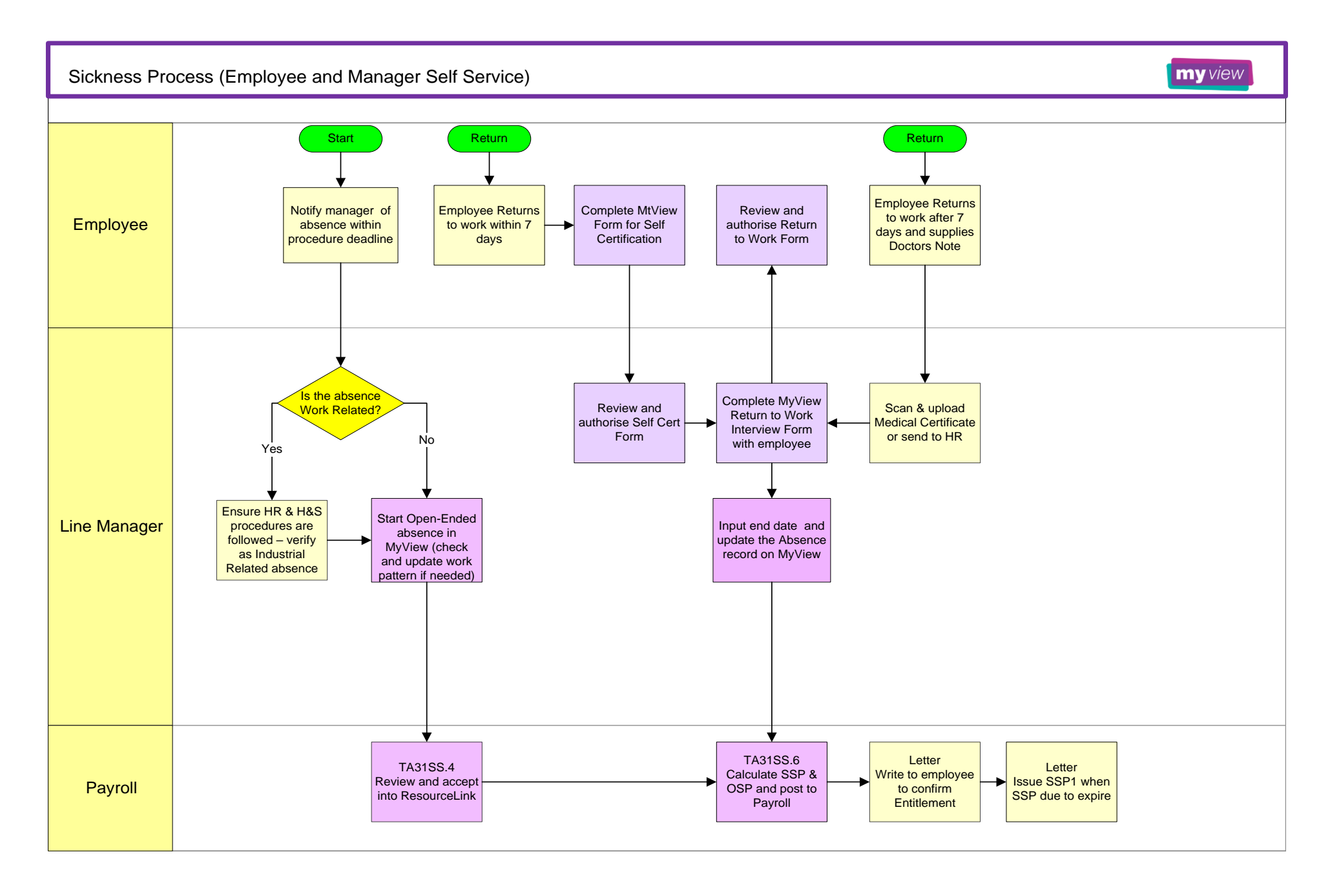